## 学生免修申请流程

一、学生通过电脑端登录教务系统,点击"报名申请——教学项目报名":

| <b>〔</b> ] 教学                                                                                          | 管理信息                                  | 服务平    | 台              |              |      |       |      |     |
|----------------------------------------------------------------------------------------------------|---------------------------------------|--------|----------------|--------------|------|-------|------|-----|
| 报名申请▼                                                                                                  | 信息维护▼                                 | 选课▼    | 信息查询▼          |              |      |       |      |     |
| 学籍异动申销<br>重修报名<br>学生证补办申<br>学生转专业申<br>场地预约申销<br>考级项目报名<br>教学项目报名<br>学生成绩学分<br>成绩作废申销<br>补考确认<br>毕业补考报名 | 青<br>申请请<br>青<br>五<br>五<br>分认定申请<br>青 |        | *              |              |      |       |      |     |
| 、选择"免修                                                                                                 | 免考",,                                 | 点击"报   | 战名" <b>:(注</b> | 意 <b>:</b> 一 | 一点要看 | 清楚是免( | 修免考, | 不要选 |
| 免修免考<br>已报信息0条记录                                                                                       | į                                     | 丕剩余99天 |                | _            |      |       |      |     |
| 报名学年:2024-202                                                                                          | 5 <del>j</del>                        | 很名学期:2 |                |              |      |       |      |     |
|                                                                                                    |                                       |        |                |              |      |       |      |     |

三、在"免修免考"报名页面中,点击需要免修的课程;在"原因"一栏填上申请理由;并上传相应附件,最后点击提交申请,点击"确认"即可。

| Т | (2024-2025-2)-4032003-2             | 人文学院    | 物理学       | 4032003   | 2024-2025             | 2                | B类(理论+实践) | 3.0 | 刘争光      | 1-208;1-208       | 星期三第1-2节{4-12周() |
|---|-------------------------------------|---------|-----------|-----------|-----------------------|------------------|-----------|-----|----------|-------------------|------------------|
| T | (2024-2025-2)-4031011-9             | 人文学院    | 体育二       | 4031011   | 2024-2025             | 2                | C类(纯实践课)  | 2.0 | 普锋,梁小军,马 | 东区运动场             | 星期-第7-8节{1-9周,11 |
|   | (2024-2025-2)-4034010-2             | 马克思主义学院 | 中华民族共同体概; | 4034010   | 2024-2025             | 2                | A类(纯理论课)  | 1.0 | 普瑾汇      | 1-208             | 星期四第1-2节{10-18周  |
| I | (2024-2025-2)-4031002-2             | 马克思主义学院 | 军事理论教育    | 4031002   | 2024-2025             | 2                | A类(纯理论课)  | 2.0 | 黄燕洪      | 1-208             | 星期-第5-6节{11-13周  |
| T | (2024-2025-2)-4032008-2             | 基础医学院   | 分析化学      | 4032008   | 2024-2025             | 2                | B类(理论+实践) | 3.0 | 李延斌      | 1-208             | 星期第3-4节{1-9周,11  |
| Г | (2024-2025-2)-4032006-1             | 基础医学院   | 有机化学(一)   | 4032006   | 2024-2025             | 2                | B类(理论+实践) | 4.0 | 黄丹云      | 1-208;1-208       | 星期三第3-4节{1-18周}; |
| I | (2024-2025-2)-4031005-7             | 马克思主义学院 | 中国近现代史纲要  | 4031005   | 2024-2025             | 2                | A类(纯理论课)  | 2.0 | 李颖       | 1-208             | 星期二第5-6节{1-18周}  |
| L | (2024-2025-2)-4031003-2             | 马克思主义学院 | 形势与政策     | 4031003-2 | 2024-2025             | 2                | A类(纯理论课)  | 0.5 | 李颖       | 1-208             | 星期二第7-8节{10-13周  |
| Г | (2024-2025-2)-4032010-2             | 基础医学院   | 人体解剖学与组织服 | 4032010   | 2024-2025             | 2                | B类(理论+实践) | 3.0 | 陈金锋      | 1-208;1-208       | 星期二第1-2节{1-18周}; |
| Γ | (2024-2025-2)-4031015-2             | 人文学院    | 大学英语二     | 4031015   | 2024-2025             | 2                | B类(理论+实践) | 3.0 | 惠罕,黄元龙   | 1-208;1-208;1-208 | 星期二第3-4节{9周};星期  |
| I | (2024-2025-2)-W000041-              | 教勞处     | 公共关系礼仪实务  | W000041   | 2024-2025             | 2                | 公共学习领域课   | 2.0 | 超星网络教师1  |                   |                  |
|   | (2024-2025-2)-W000058-              | 教务处     | 中国古典小说鉴赏  | W000058   | 2024-2025             | 2                | 公共学习领域课   | 1.0 | 超星网络教师1  |                   |                  |
|   | (2024-2025-2)-W000030- <sup>-</sup> | 教务处     | 民歌鉴堂      | W000030   | 2024-2025             | 2                | 公共学习领域课   | 1.0 | 超星网络教师1  |                   |                  |
|   | 原因:                                 |         | 2         | (H) (     | 9  <mark>1</mark> 共1页 | τ  <b>&gt;</b> ( | 15 🗸      |     |          |                   | 1 - 14 共14       |
| 1 | 附件:                                 | 1       | - 选择文件    | 3         |                       |                  |           |     |          |                   | 4                |

四、提交申请后,学生可在"教学项目报名"页面查询审核状态:

| 操作 | 申报类型 | 审核状态 | 流程跟踪 | 报名学年      | 报名学期 | 报名原因      | 备注 | 学年        | 学期 | 开课学院 | 课程代码                  | 课程  |
|----|------|------|------|-----------|------|-----------|----|-----------|----|------|-----------------------|-----|
| 退报 | 免修免考 | 待审核  | 流程跟踪 | 2024-2025 | 2    | , Western |    | 2024-2025 | 2  | 人文学院 | <mark>4</mark> 031011 | 体育二 |
| 4  |      |      |      |           |      |           |    |           |    |      |                       | •   |

## 学生缓考申请流程

一、学生通过电脑端登录教务系统,点击"报名申请——教学项目报名":

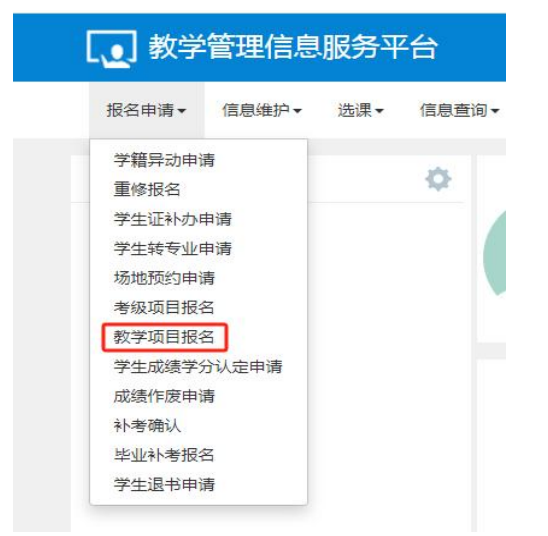

二、选择"缓考",点击"报名":(注意:一点要看清楚是缓考,不要选错)

| 教学项目报名         |                           |
|----------------|---------------------------|
| 缓考<br>已报信息0条记录 | 还剩余98天                    |
| 报名学年:2024-2025 | 报名学期: 2<br>报 <del>2</del> |

三、在"缓考"报名页面中,点击需要缓考的课程;在"原因"一栏填上申请理由;并上传相应附件,最后点击提交申请,点击"确认"即可。

| 缓 |                                             |                         |       |        |             |           |    |      |         |    |      |      |      |
|---|---------------------------------------------|-------------------------|-------|--------|-------------|-----------|----|------|---------|----|------|------|------|
|   |                                             | 教学班                     | 开课学院  | 课程名称   | 课程代码        | 学年        | 学期 | 考核方式 | 课程类别    | 学分 | 任课教师 | 教学地点 | 上道   |
| C | כ                                           | (2024-2025-2)-300000001 | 教务处   | 劳动教育   | 3000000116  | 2024-2025 | 2  | 考查   | 无       | 2  | 张嫄怡  |      |      |
| C | )                                           | (2024-2025-2)-2110342-2 | 临床医学院 | 病例分析   | 2110342     | 2024-2025 | 2  | 考试   | 专业学习领域课 | 0  | 邹佩良  |      |      |
| C | )                                           | (2024-2025-2)-2110341-2 | 临床医学院 | 临床综合   | 2110341     | 2024-2025 | 2  | 考试   | 专业学习领域课 | 0  | 田云   |      |      |
|   |                                             | (2024-2025-2)-352010103 | 临床医学院 | 毕业实习   | 35201010311 | 2024-2025 | 2  | 考试   | 无       | 42 | 邢燕飞  |      |      |
| 4 | *<br>● 《   1 共1页  》 ℝ 15 マ 1-4 共4条<br>*原因:2 |                         |       |        |             |           |    |      |         |    |      |      |      |
| 4 | [                                           | 附件:                     |       | 🚰 选择文件 | 3           |           |    |      |         |    |      | 4    | ÷    |
|   |                                             |                         |       |        |             |           |    |      |         |    |      | 提交   | 申请美闭 |

四、提交申请后,学生可在"教学项目报名"页面查询审核状态:

| 操作 | 申报类型 | 审核状态 | 流程跟踪 | 报名学年      | 报名学期 | 报名原因 | 备注 | 学年        | 学期 | 开课学院  | 课程代码    | 课程   |
|----|------|------|------|-----------|------|------|----|-----------|----|-------|---------|------|
| 退报 | 缓考   | 待审核  | 流程跟踪 | 2024-2025 | 2    |      |    | 2024-2025 | 2  | 临床医学院 | 2110342 | 病例分析 |
| 退报 | 缓考   | 待审核  | 流程跟踪 | 2024-2025 | 2    |      |    | 2024-2025 | 2  | 临床医学院 | 2110341 | 临床综合 |